# **INITIATION À L'APPLICATION GAMMA Cahier d'exercice n°7** (Produits énergétiques)

DNRFP - avril 2017 1

### A partir de l'énoncé n°7 sont traités les exercices suivants :

#### TRAVAIL À EFFECTUER :

- ✓ Se connecter à l'outil G.P.S.
- ✓ Obtenir un numéro de document d'accompagnement via l'outil G.P.S.
- ✓ Réintégrer le DAA émis en procédure de secours dans Gamma
- ✓ Emettre un accusé de reception
- ✓ Examiner le statut du DAA côté destinataire et côté expéditeur

#### **OBJECTIFS**:

\* intégration d'un DAE. dans l'application suite à l'utilisation de la procédure de secours

MODALITÉS D'ACCÈS À GAMMA :

- \* adresse : <u>https://formpro.douane.gouv.fr/</u>
- x identifiant : FormGamma\_votre DI de rattachement (voir fiche)
- **\*** MOT DE PASSE : FORM12345678!

#### <u>ÉNONCÉ</u> :

Responsable du <u>service expédition</u> de la SOCIÉTÉ CARBURANTS (N° accise voir fiche) basée à PARIS, vous expédiez en suspension de droits et taxes 10 000 litres de supercarburant 95 à la SOCIÉTÉ PRODUITS ENERGÉTIQUES (N° accise voir fiche).

L'application étant indisponible, vous intégrez le mouvement suivant trois jours plus tard.

Marchandises concernées par ce mouvement :

- 10 000 litres de supercarburant 95 (position 27.10.11.45)

Votre service comptabilité vous communique les données suivantes :

- N° référence interne : Saisir une référence que vous pourrez facilement retrouver dans les tableaux récapitulatifs des DAE.
- N° facture : W85223, émise il y a 3 jours

Le service logistique vous transmet les informations suivantes :

- Transport effectué par citerne 520ABC76
- La SOCIÉTÉ CARBURANTS organise le premier transport et prend la responsabilité de ce mouvement de marchandises soumises à accises.
- Coordonnées de la société de transport : MERLE, 10 rue des tilleuls, 76520 LA NEUVILLE CHANT D'OISEL, n° de TVA : FR73349293399
- la marchandise expédiée a été reçue par la SOCIÉTÉ PRODUITS ENERGÉTIQUES il y a 3 jours

Travail à effectuer :

- <u>Étape 1</u> : Générez un DAE secours dans l'application GPS, noter le n°CRA attribué.
- <u>Étape 2</u>: Régularisez ce DAE Secours, faites l'émission de ce titre en intégrant les données de l'expédition puis consultez son statut.
- *Etape 3* : Apurer indirectement le mouvement.
- *Etape 4* : Consulter son statut informatique chez le destinataire.

DNRFP – avril 2017

## <u>Étape 1</u> : SE CONNECTER A GPS (PROCÉDURE DE SECOURS) ET GÉNÉREZ UN N° DE DAA

**1** - Après identification dans Prodouane, choisir la rubrique GPS dans l'espace personnel.

| PRC                                                            | DOU@NE TEST & FORMATION<br>La Douane au service des professionnels                              | : Ven. 10 déc. 2010 :<br>  Webmestre   Assistance |
|----------------------------------------------------------------|-------------------------------------------------------------------------------------------------|---------------------------------------------------|
| ::ESPACE PRIVE de Gamma EMO                                    | S: [DÉCONNEXION]                                                                                | Douane.gouv.fr                                    |
| Esnace Personnel                                               | Gamma Procédure De Secours                                                                      |                                                   |
|                                                                | GPS :: GÉNÉRER :: ENREGISTRER :: ANNULER :: IMPORTER :: SUIVRE MES PROCÉDURE DE SECOURS :: AIDE |                                                   |
| Gamma EMCS<br>Inscrit le : 03/02/2009<br>Connecté à : 15:45:45 | BIENVENUE SUR GPS                                                                               |                                                   |
| Demande d'Assistance                                           | Cliquez pour télécharger un DAA                                                                 |                                                   |
| Chiffre du Commerce<br>Extérieur                               | Cliquez pour télécharger un DSA                                                                 |                                                   |
| StatNC8                                                        |                                                                                                 | 0.4.0                                             |
| DES                                                            |                                                                                                 | V 2.1.8                                           |
| Deb Sur Pro.Douane                                             |                                                                                                 |                                                   |
| Taric Europa                                                   |                                                                                                 |                                                   |
| RITA                                                           |                                                                                                 |                                                   |
| Tarif intégré                                                  |                                                                                                 |                                                   |
| Quota Europa                                                   |                                                                                                 |                                                   |
| Taux de change                                                 | Accès à l'application GPS côté opératour                                                        |                                                   |
| NSTI                                                           | Acces a rapplication of 5 cole operated                                                         |                                                   |
| TVA Intracom                                                   | an mode formation                                                                               |                                                   |
| InfoAccises                                                    | en mode formation                                                                               |                                                   |
| Téléchargement                                                 |                                                                                                 |                                                   |
| DECLARENLIGNE                                                  |                                                                                                 |                                                   |
| VaDebVsr                                                       |                                                                                                 |                                                   |
| Aubette MOA                                                    |                                                                                                 |                                                   |
| Aubette Formation                                              |                                                                                                 |                                                   |
| Recherche service                                              |                                                                                                 |                                                   |
| RTC                                                            |                                                                                                 |                                                   |
| Certificat OEA                                                 |                                                                                                 |                                                   |
| Declaration d'argent<br>liquide                                |                                                                                                 |                                                   |
| Déclaration d'argent<br>liquide 2                              |                                                                                                 |                                                   |
| GAMMA EXPE                                                     |                                                                                                 |                                                   |
| GPS                                                            |                                                                                                 |                                                   |
| Administration<br>ProDou@ne                                    |                                                                                                 |                                                   |

Choisir Générer pour obtenir un n° de DAA

Vous pouvez également télécharger un DAA ou DSA vierge, modèle "procédure de secours) et l'imprimer. Vous y reporterez le n° de DAA généré par l'application.

|                                                |                            |                |            |             | GAMMA PROCÉDURE DE SECOL           | JRS     |
|------------------------------------------------|----------------------------|----------------|------------|-------------|------------------------------------|---------|
| GPS                                            | :: GÉNÉRER                 | :: ENREGISTRER | :: ANNULER | :: IMPORTER | :: SUIVRE MES PROCÉDURE DE SECOURS | :: AIDE |
| BIENVENUE                                      | SUR GPS                    |                |            |             |                                    |         |
| Cliquez pour téléchar<br>Cliquez pour téléchar | rger un DAA<br>rger un DSA |                |            |             |                                    |         |

| GÉNÉRATION DE NUMÉRO<br><u>Accueil</u>          |                 |
|-------------------------------------------------|-----------------|
| champs obligatoires                             |                 |
| Saisissez les informations suivantes :          | ?               |
| Type du document d'accompagnement :             |                 |
| N° accises expéditeur :*                        | FR000078W7025 🐱 |
| mmatriculation du premier moyen de transport :* | 520ABC76        |
| Date expédition :*<br>(format jj/mm/aaaa)       | 10/12/2010      |
| -leure expédition :*<br>(for <i>mat hh:mm</i> ) | 17:20           |
| VALIDER                                         | EFFACER         |

Vérifiez votre agrément (n° d'accise) puis entrez les données demandées. Validez

Le système génère un n° (CRA) que vous reporterez sur le DAA papier (procédure de secours)

| Récapitulatif                                    |                       |
|--------------------------------------------------|-----------------------|
| Numéro du document d'accompagnement              | 10FR000078W7025000211 |
| N° accises expéditeur                            | FR000078W7025         |
| Date d'expédition                                | 10/12/2010 17:20:00   |
| Type du document d'accompagnement                | DAA                   |
| Immatriculation du premier moyen de<br>transport | 520ABC76              |

ÉTAPE 2 : RÉGULARISATION DU DAE DE SECOURS

Connectez vous sur l'application Gamma, choisissez l'agrément SOCIETE CARBURANTS et dans le menu "Créer DAE" choisissez "régulariser DAE secours"

|                     |                         |                    |                         |                          | 0                  | GAMMA                 |           |            |               |                |                       |
|---------------------|-------------------------|--------------------|-------------------------|--------------------------|--------------------|-----------------------|-----------|------------|---------------|----------------|-----------------------|
| ACCUEIL             | CRÉER DAE               | MODÈLE DAE         | CONSULTER DAE<br>DÉPART | CONSULTER DAE<br>ARRIVÉE | RECHERCHER DAE     | GESTION DAA<br>PAPIER | CRÉER DSA | MODÈLE DSA | CONSULTER DSA | RECHERCHER DSA | GESTION DSA<br>PAPIER |
|                     | SAISIR DAE              |                    |                         |                          |                    |                       |           |            |               |                |                       |
|                     | RÉGULARISER DAE         |                    |                         |                          |                    |                       |           |            |               |                |                       |
|                     | IMPORTER DAE            |                    |                         |                          |                    |                       |           |            |               |                |                       |
| CREER DA            | E                       |                    |                         |                          |                    |                       |           |            |               |                |                       |
| FR000078W7025 So    | ciété carburants (INSEE | SIRET Nº 000200131 | 1]                      |                          |                    |                       |           |            |               |                |                       |
| * étape 1: Identifi | ication                 |                    |                         |                          |                    |                       |           |            |               |                |                       |
|                     |                         |                    |                         |                          |                    |                       |           |            |               |                |                       |
|                     |                         |                    |                         |                          | UTILISER UN MOD    | ÈLE                   |           |            |               |                |                       |
|                     |                         |                    |                         |                          | 12 - 18            |                       |           |            |               |                |                       |
|                     |                         |                    |                         |                          | •• ••              |                       |           |            |               |                |                       |
|                     |                         |                    |                         |                          | Type de circulatio | n                     |           |            |               |                | ?                     |
| Orculation nation   | nale 🗌                  | En suite d'importa | tion                    |                          |                    |                       |           |            |               |                |                       |
| Circulation intra   | communautaire 🔲         | En suite d'importa | tion                    |                          |                    |                       |           |            |               |                |                       |
| Constantian dan     |                         |                    |                         |                          |                    |                       |           |            |               |                |                       |

Intégrer les données de l'énoncé et émettre le DAE.

ACCUEIL FR000078W7025 Société carburants [INSEE SIRET Nº 000200131] > Le DAE (n°10FR000078W7025000211) a bien été EMIS. Vous pouvez le com sulter en utilisant le menu en haut de l'écran, via la Consultation des DAE de départ ou la Recherche de DAE.

## ÉTAPE 3 : ÉMISSION DE L'ACCUSÉ DE RECEPTION

Pour apurer le mouvement, consulter les DAE départs.

Ouvrez le DAE que vous venez d'intégrer.

En bas de la page, vous pouvez apurer indirectement le mouvement.

| nce sans plomb         | 074.044.45                                                                               |                                                                                                    | quantite                                                                                                    | Polas                                                                                                    | s net                                                                                                    | Polas brut                                                                                                    |
|------------------------|------------------------------------------------------------------------------------------|----------------------------------------------------------------------------------------------------|----------------------------------------------------------------------------------------------------|----------------------------------------------------------------------------------------------------|----------------------------------------------------------------------------------------------------|----------------------------------------------------------------------------------------------------|
|                        | 27101145                                                                                 | 10 0                                                                                                    | 00.0                                                                                                    | 10 000.0                                                                                                    | 15 0                                                                                                    | 00.0                                                                                                    |
|                        |                                                                                          |                                                                                                    |                                                                                                    | _                                                                                                    |                                                                                                    |                                                                                                    |
| N TANT QUE MODÈLE      | CHANGER DE DESTINATI                                                                     | ON                                                                                                    | ANNULE                                                                                                    | R                                                                                                    | APURER INDIF                                                                                                    | RECTEMENT                                                                                                    |
|                        |                                                                                          |                                                                                                    |                                                                                                    |                                                                                                    |                                                                                                    |                                                                                                    |
|                        |                                                                                          |                                                                                                    |                                                                                                    |                                                                                                    |                                                                                                    |                                                                                                    |
|                        |                                                                                          |                                                                                                    |                                                                                                    |                                                                                                    |                                                                                                    |                                                                                                    |
|                        |                                                                                          |                                                                                                    |                                                                                                    |                                                                                                    |                                                                                                    |                                                                                                    |
|                        | GAN                                                                                      | AMN                                                                                                    |                                                                                                    |                                                                                                    |                                                                                                    |                                                                                                    |
|                        |                                                                                          |                                                                                                    |                                                                                                    |                                                                                                    |                                                                                                    |                                                                                                    |
| N ACCUSE DE            | RECEPTION                                                                                |                                                                                                    |                                                                                                    |                                                                                                    |                                                                                                    |                                                                                                    |
|                        |                                                                                          |                                                                                                    |                                                                                                    |                                                                                                    |                                                                                                    |                                                                                                    |
|                        | A d f f                                                                                  | alabal                                                                                                    |                                                                                                    |                                                                                                    |                                                                                                    |                                                                                                    |
|                        | Accuse de reception                                                                      | giobai                                                                                                    |                                                                                                    |                                                                                                    |                                                                                                    | ۷                                                                                                    |
| es marchandises        | 10                                                                                       | /12/2010                                                                                                    | JJ/MN                                                                                                    | I/AAAA                                                                                                    |                                                                                                    |                                                                                                    |
| rale de l'accusé de ré | ception R                                                                                | éception a                                                                                                    | acceptée et                                                                                                    | conforme                                                                                                    | `                                                                                                    | 1                                                                                                    |
|                        |                                                                                          |                                                                                                    |                                                                                                    |                                                                                                    |                                                                                                    |                                                                                                    |
| nplémentaires          |                                                                                          |                                                                                                    |                                                                                                    |                                                                                                    |                                                                                                    | 254                                                                                                    |
|                        | car                                                                                      | actères ma                                                                                                    | ximum                                                                                                    |                                                                                                    |                                                                                                    | 1300                                                                                                    |
|                        |                                                                                          |                                                                                                    |                                                                                                    |                                                                                                    |                                                                                                    |                                                                                                    |
|                        | VALIDER                                                                                  |                                                                                                    |                                                                                                    |                                                                                                    |                                                                                                    |                                                                                                    |
|                        |                                                                                          |                                                                                                    |                                                                                                    |                                                                                                    |                                                                                                    |                                                                                                    |
|                        |                                                                                          |                                                                                                    |                                                                                                    |                                                                                                    |                                                                                                    |                                                                                                    |
| DE RECEPTIO            | D N                                                                                      |                                                                                                    |                                                                                                    |                                                                                                    |                                                                                                    |                                                                                                    |
|                        |                                                                                          |                                                                                                    |                                                                                                    |                                                                                                    |                                                                                                    |                                                                                                    |
| réception correspo     | ndant au DAE (n° : 10ER0                                                                 | 00078W7                                                                                                    | 025000211)                                                                                                    | a bien été                                                                                                    | enregistré. V                                                                                                    | ous nouvez                                                                                                    |
| AE et son certificat   | associé, en utilisant le m                                                               | enu en h                                                                                                    | aut de l'éci                                                                                                    | ran, via la (                                                                                                    | Consultation                                                                                                    | des DAE d'a                                                                                                    |
| he de DAF              |                                                                                          |                                                                                                    |                                                                                                    |                                                                                                    |                                                                                                    |                                                                                                    |
| IN WO DALL             |                                                                                          |                                                                                                    |                                                                                                    |                                                                                                    |                                                                                                    |                                                                                                    |
|                        |                                                                                          |                                                                                                    |                                                                                                    |                                                                                                    |                                                                                                    |                                                                                                    |
|                        | N ACCUSE DE<br>es marchandises<br>rale de l'accusé de ré<br>nplémentaires<br>DE RECEPTIO | GAN IN ACCUSE DE RECEPTION Accusé de réception as marchandises rale de l'accusé de réception nplémentaires VALIDER DE RECEPTION | GAMMA  IN ACCUSE DE RECEPTION  Accusé de réception global  as marchandises 10/12/2010 rale de l'accusé de réception rale de l'accusé de réception Réception Réception Caractères ma VALIDER  Fécention correspondant au DAE (p° : 10EP000078W7 | GAMMA         ID/12/2010 ID/12/2010210         ID/ID/ID/ID/ID/ID/ID/ID/ID/ID/ID/ID/ID/I | GAMMA  IN ACCUSE DE RECEPTION  Accusé de réception global  as marchandises 10/12/2010  injumm/AAAA  rale de l'accusé de réception  nplémentaires  caractères maximum  VALIDER  Féception secures particulant au DAE (n° : 10EP0000078W7025000211) a bian été | GAMMA  IN ACCUSE DE RECEPTION  Accusé de réception global  es marchandises 10/12/2010 JJMM/AAAA rale de l'accusé de réception Réception acceptée et conforme  nplémentaires  Caractères maximum  VALIDER  Férention correspondent ou DAE (n° : 10ED000078W/7025000211) o bion été enrentietré V |

<u>ÉTAPE 4</u> : CONSULTATION DU STATUT DU DAE

Connectez vous du côté destinataire c'est à dire SOCIETE DE PRODUITS ENERGETIQUES et consultez les DAE à l'arrivée.

| ACCUEIL         | CONSULTER DAE C              | ONSULTER DAE<br>ARRIVÉE | RECHERCHER DAE | CONSULTER DSA REC    | HERCHER DSA    |                       |                     |                   |  |
|-----------------|------------------------------|-------------------------|----------------|----------------------|----------------|-----------------------|---------------------|-------------------|--|
|                 |                              |                         |                |                      |                |                       |                     |                   |  |
|                 |                              |                         |                |                      |                |                       |                     |                   |  |
|                 |                              |                         |                |                      |                |                       |                     |                   |  |
| CONSULT         | ATION DAE ARR                | IVEE                    |                |                      |                |                       |                     |                   |  |
| FR000000W7023 S | ociété de produits énergétiq | ues (INSEE SIRET        | Nº 000200124]  |                      |                |                       |                     |                   |  |
| Consultation d  | es DAE d' arrivée            |                         |                |                      |                |                       |                     |                   |  |
|                 |                              |                         |                |                      |                |                       |                     | xis 🔝             |  |
|                 | PRO                          | C. SECOURS              | EMIS           | REFUSE               | ANNULE         | DETOURNE AI           | PURE CLOTURE        | TOUS              |  |
|                 | Date d'expédi                | ion 🔺 Date              | de création    | Nº CRA               | N° Réf interne | Nº Accises expéditeur | Nom de l'expéditeur | Lieu de livraison |  |
| _               | 10(12(10                     | 10/12/10                | 1              | 05860263000000078291 | SGVS evol      | ER000078W7025         | Société carburante  | ER0000000041      |  |
|                 | 10/12/10                     | 10/12/10                | 1              | 0FR000078W7025000211 | SGYS_exo7      | FR000078W7025         | Société carburants  | FR0000000041      |  |

Le DAE apparaît au statut "apuré". Ouvrez le document et cliquez sur la rubrique "vie du DAE" tout en bas de la page :

Vie du DAE

|   | Date            | Evénement                                           | Utilisateur   | Identifiant |
|---|-----------------|-----------------------------------------------------|---------------|-------------|
| 1 | 0/12/2010 17:22 | Emission du DAE en suite de procédure de<br>secours | FR000078W7025 | 37532       |
| 1 | 0/12/2010 17:36 | Apurement indirect                                  | FR000078W7025 | 37532       |